- 1. Activitate de învățare: clasa a XII-a, Prof. Romandaș Bogdan Florin
- 2. Tema: Romanitatea românilor;
- 3. Tipul lecției: consolidare;
- 4. **Resurse**:
- ✓ Platforma: <u>https://kahoot.com/schools-u/;</u>
- ✓ *Profesor*: laptop / desktop / smartphone;
- ✓ *Elevi*: laptop / calculator / smartphone;
- ✓ Conexiune la Internet.

## I. Etape:

- *Profesor*: creează un cont pe platforma <u>https://kahoot.com/schools-u/</u>, astfel:
- 1. Intră pe site-ul: <u>https://kahoot.com/schools-u/</u> și se autentifică (Log in dreapta sus)

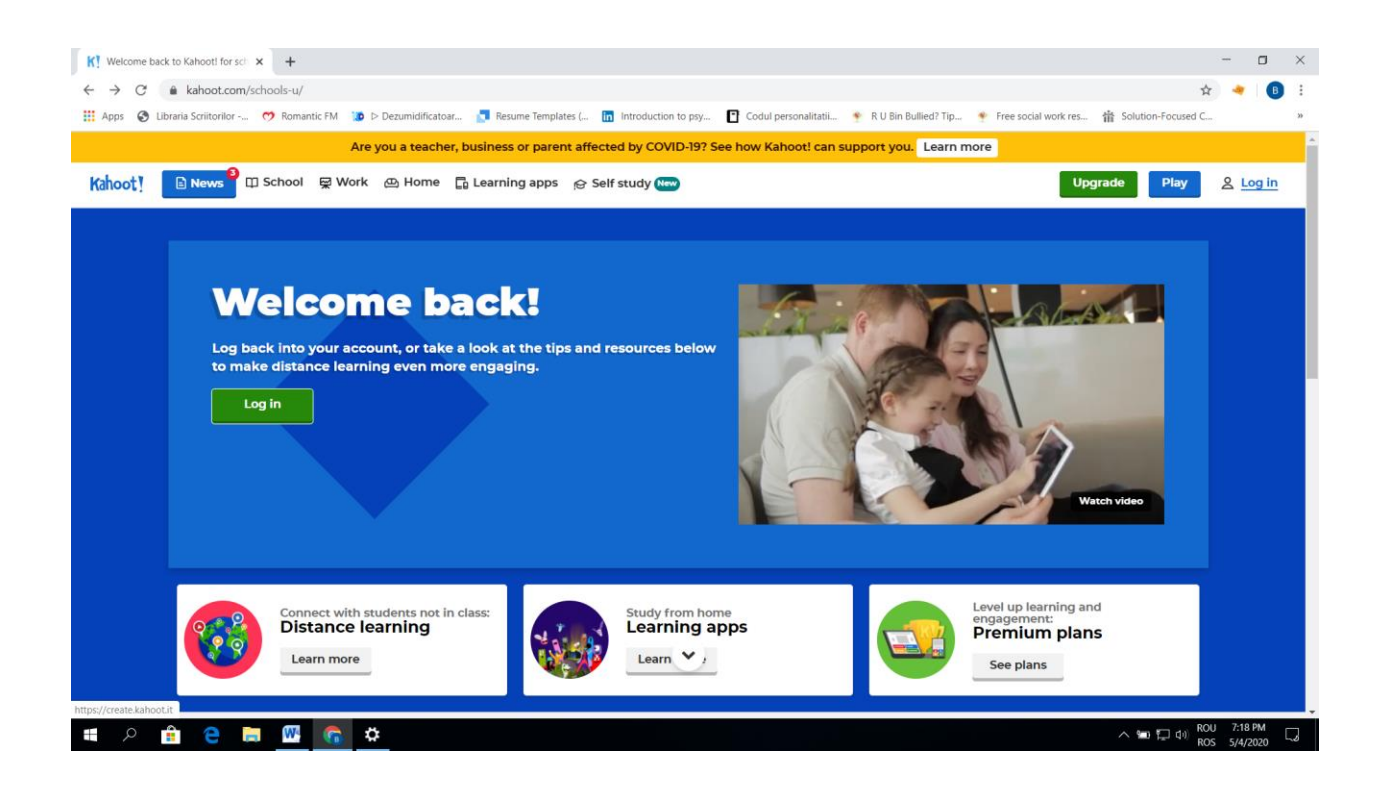

2. Creează un joc cu o tema: Romanitatea românilor: click pe Create (dreapta sus):

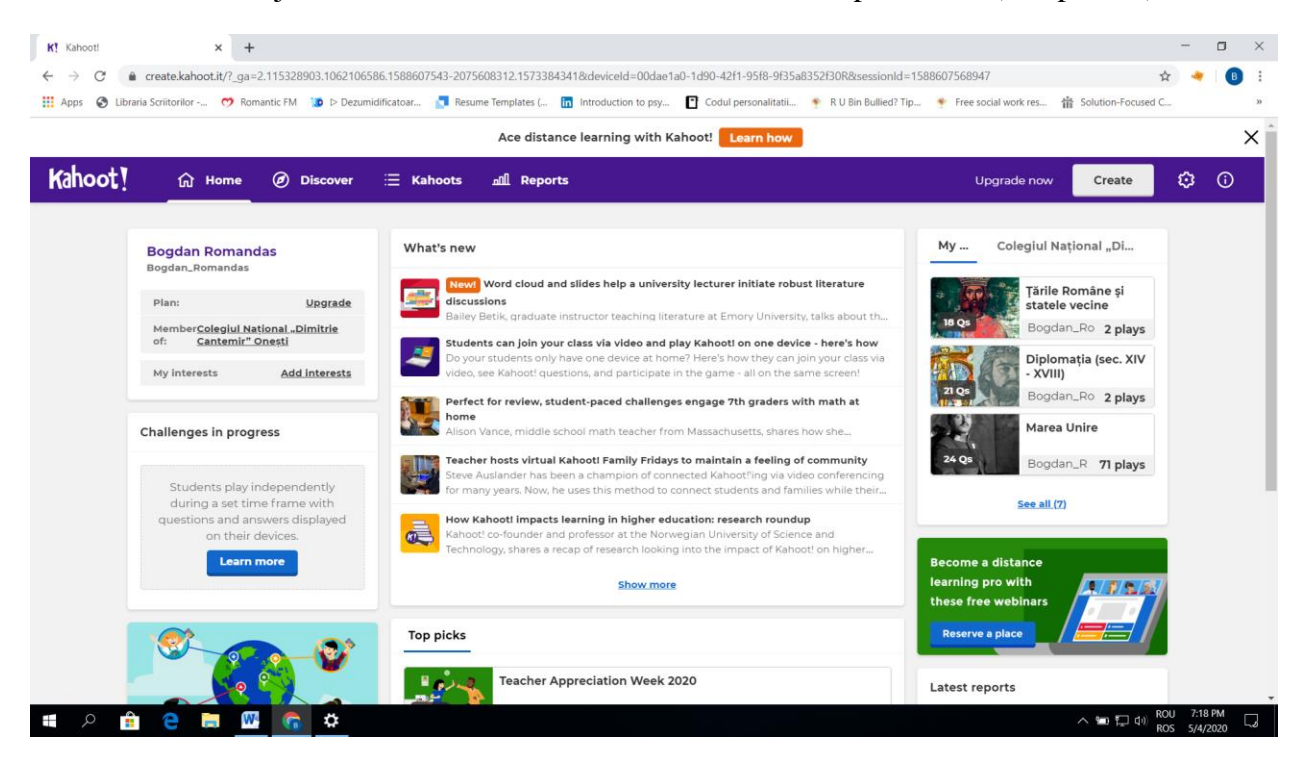

3. Click: New kahoot create:

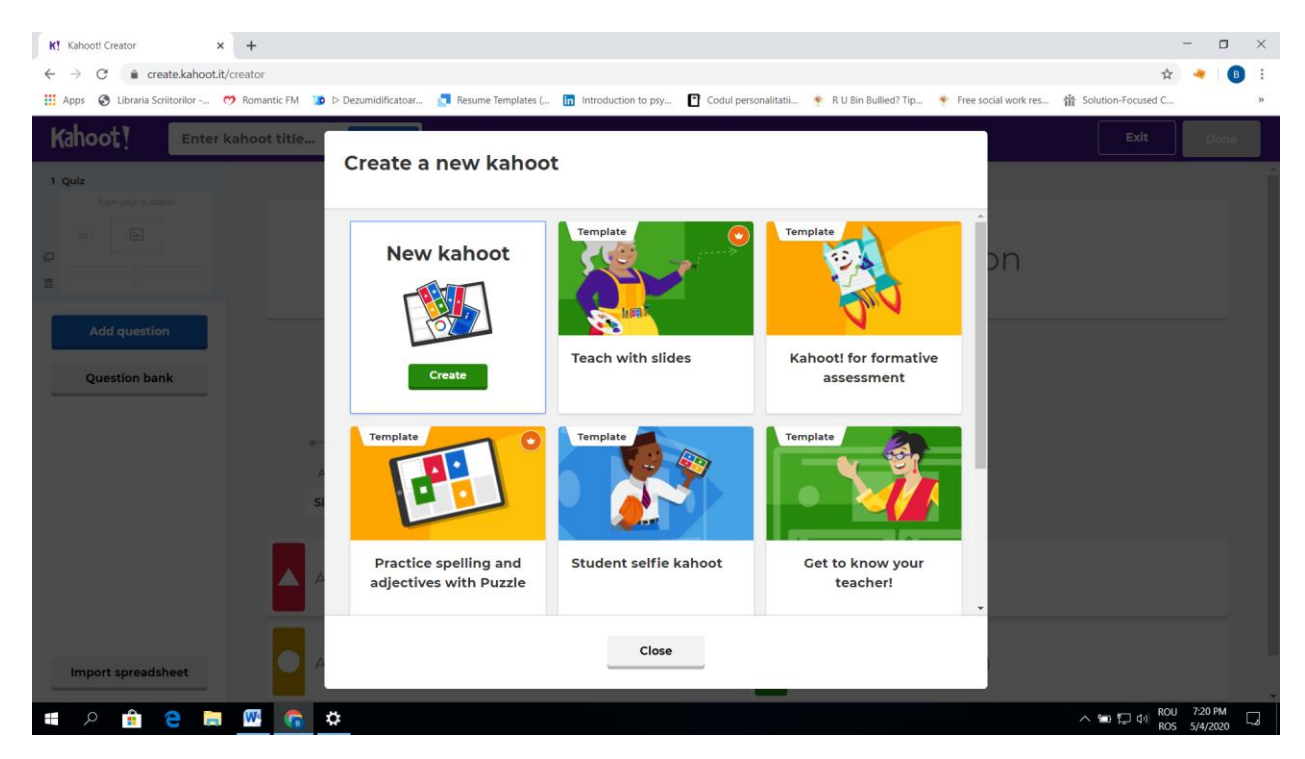

| K! Kahooti Creator × +                    |                                                                      |                                                                                                    | - 0 ×                       |
|-------------------------------------------|----------------------------------------------------------------------|----------------------------------------------------------------------------------------------------|-----------------------------|
| ← → C iii create.kahoot.it/creator        | 1 Descriptification                                                  | land 🖉 laine laine barra 🔽 Cadal ann an Martin 🔹 Al the Anillard Tar 🔹 Cara an Island ann 👬 Cadalan Carana        | x 🚽 🖪 :                     |
| Apps S Librana Scrittorilor V Romantic PM | Dezumidiricatoar                                                     | ates ( 🔟 introduction to psy 🗋 coour personalitatii 🍝 k u ain auniedr fip 🍝 Pree social work res 🏦 solution-rocus |                             |
| Kahoot Enter kahoot title                 | e Settings                                                           | Exit                                                                                                    | Done                        |
| 1 Quiz                                    |                                                                      |                                                                                                    | Â                           |
| Type your question                        | Clic                                                                 | ck to start typing your question                                                                                  |                             |
| Add question<br>Question bank             | Time limit<br>20<br>Sec<br>Points<br>Answer options<br>Single select | Drag and drop image from your computer<br>Image Upload YouTube<br>Inter                                           |                             |
|                                           | Add answer 1                                                         | Add answer 2                                                                                                    |                             |
| Import spreadsheet                        | Add answer 3 (optional)                                              | Add answer 4 (optional)                                                                                           |                             |
| 📲 🖻 💼 🔍 🖷                                 | <b>*</b>                                                             | へ 🌆 戸 🗘                                                                                                    | ROU 7:22 PM<br>ROS 5/4/2020 |

4. Treceți titlul temei (stânga sus: Enter kahoot title):

- ✓ Completați căsuța Click to start typing your question cu întrebarea pentru elevi;
- ✓ Puteți introduce imagini / link-uri care să susțină informația introdusă de dumneavoastră:
   Drag and drop image from your computer (ex: upload image→puteți selecta pozele salvate în laptopul / calculatorul dumneavostră; Youtube link→puteți introduce un link de pe YouTube);
- Completați Add answer 1, Add answer 2, Add answer 3 și Add answer 4 cu diverse informații despre subiect;
- Atenție: selectați Single select pentru răspunsul / răspunsurile corecte și bifați răspunsul / răspunsurile corecte;
- ✓ Puteți să selectați **timpul** necesar pentru răspuns: **Time left**;
- ✓ După ce ați terminat de completat: click→Add question (stânga-mijloc);

5. Click pe varianta de întrebare pe care o doriți în continuare: Quiz, True or false, Openended, Puzzle etc.

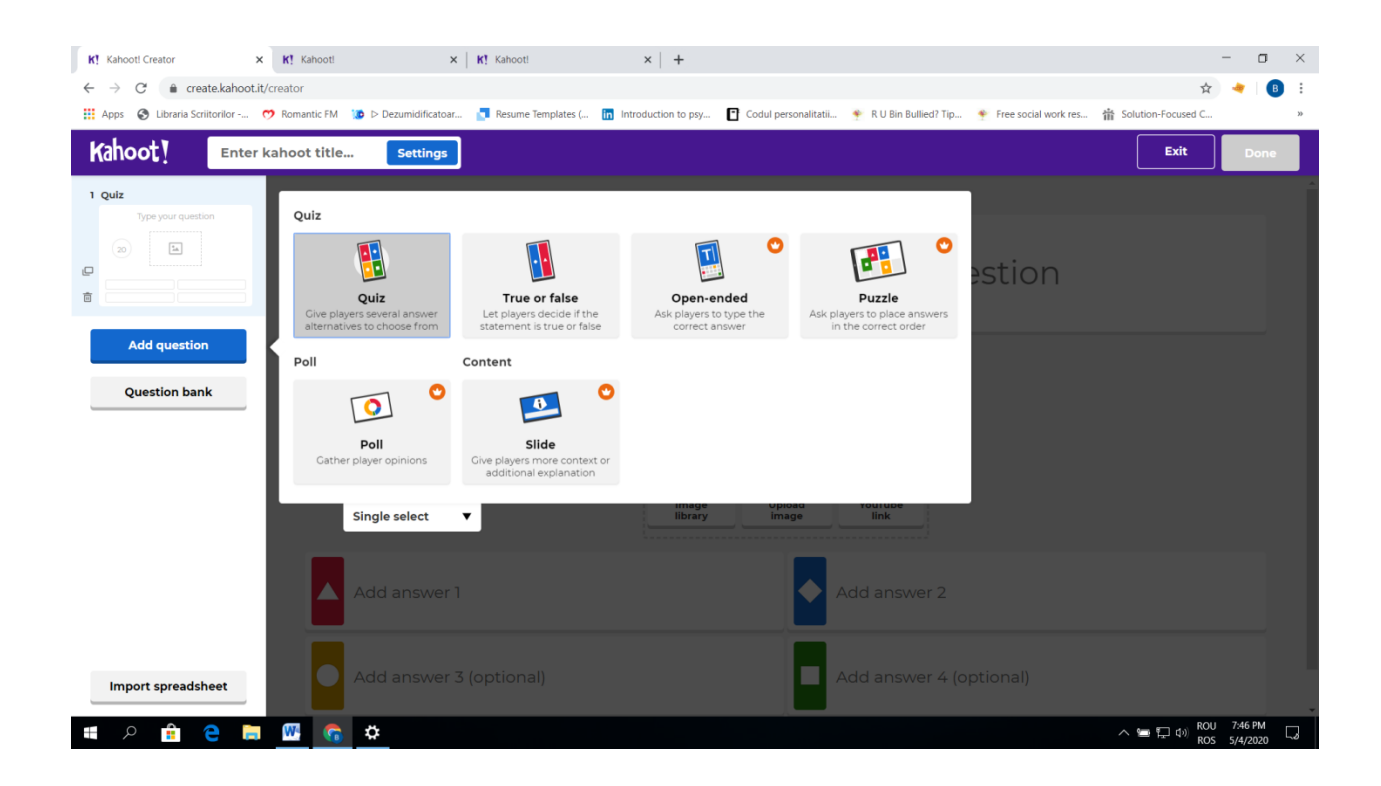

6. Dacă ați dat click pe **True or false** (Adevărat sau Fals):

| K! Kahooti Creator ×                  | K! Kahoot! ×                                                          | K! Kahoot!                    | ( +                                  |                                  |                                | - 0             | ×      |
|---------------------------------------|-----------------------------------------------------------------------|-------------------------------|--------------------------------------|----------------------------------|--------------------------------|-----------------|--------|
| ← → G iii create.kanoot.it,           | Creator/Ta47C561-1eac-43ee-a4ad-5666 ⑦ Romantic FM I Dezumidificatoar | Resume Templates ( in Introdu | uction to psy 📑 Codul personalitatii | 🍨 R U Bin Bullied? Tip 🄶 Free so | ɔcial work res 音 Solution-Focu | Ised C          | :<br>» |
| Kahoot! Enter                         | kahoot title Settings                                                 |                               |                                      |                                  | Preview Ex                     | it Done         |        |
| 1 Quiz                                |                                                                       |                               |                                      |                                  |                                |                 |        |
|                                       | Question isn't complete                                               | Click to s                    | start typing                         | your questi                      | on                             |                 |        |
| 2 True or false<br>Type your question | Time limit<br>20<br>sec                                               |                               | Trace and drop image from b          | your computer                    |                                |                 |        |
| Add question Question bank            | Points<br>- 1000                                                      |                               | Image<br>Ilbrary Upload<br>Image     | YouTube                          |                                |                 |        |
| Import spreadsheet                    | ◆ True                                                                |                               | 0                                    | False                            |                                | 0               |        |
|                                       | M 🙃 🌣                                                                 |                               |                                      |                                  |                                | ار) ROU 7:51 PM |        |
|                                       |                                                                       |                               |                                      |                                  |                                | ROS 5/4/2020 -  |        |

- Completați câmpul Click to start typing your question cu o afirmație care *poate* să fie adevărată sau falsă;
- ✓ Salvați răspunsul corect: **click** pe varianta aleasă;
- Completați Time limite (timpul necesar pentru elevi pentru a răspunde); Points (punctele atribuite întrebării) și puteți să încărcați o imagine / link (Upload image / YouTube link):

| K! Kahoot! Creator ×                                   | K! Kahooti × K! Kahooti                               | ×   +                                                                                 | - o ×                              |
|--------------------------------------------------------|-------------------------------------------------------|---------------------------------------------------------------------------------------|------------------------------------|
| ← → C                                                  | reator/fa47c561-1eac-43ee-a4ad-56c619df2578           |                                                                                       | 🖈 🤟 🖪 🗄                            |
| Apps S Libraria Scriitoriior                           | Komantic FM 😰 Dezumidiricatoar 📴 Kesume lemplates ( 🔟 | introduction to psy 💾 Codul personalitati 🍷 K U Bin Bulliedr Tip 🍷 Free social work n | es To Solution-Pocused C »         |
| Kanoot! Enter ka                                       | ahoot title Settings 🗸 Saved to: My drafts            | F                                                                                     | review Exit Done                   |
| 1 Quiz                                                 |                                                       |                                                                                       |                                    |
|                                                        | Domanizar                                             | oo o luot cfârcit în cocolul III (                                                    | d Llr                              |
|                                                        | Romanizar                                             | ea a luat siaișit în secolul în c                                                     | J. ETI.                            |
| 2 True or false<br>Romanizarea a luat sfărșit în secol |                                                       |                                                                                       |                                    |
| 20                                                     | Time limit                                            |                                                                                       |                                    |
|                                                        | 20<br>sec                                             | 54                                                                                    |                                    |
|                                                        |                                                       | Drag and drop image from your computer                                                |                                    |
| Add question                                           | Points                                                |                                                                                       |                                    |
| Question bank                                          | •                                                     | Image Upload YouTube<br>library image link                                            |                                    |
|                                                        |                                                       | ()                                                                                    |                                    |
|                                                        |                                                       |                                                                                       |                                    |
|                                                        | True                                                  | False                                                                                 | O                                  |
| Import spreadsheet                                     |                                                       |                                                                                       |                                    |
| 📹 🔎 🔒 📄                                                | 🗰 🙃 🔁                                                 |                                                                                       | へ 🔄 🗊 🕼 ROU 7:55 PM 😡 ROS 5/4/2020 |

- 7. Adăugați o nouă întrebare: click→Add question (stânga-mijloc), iar după ce realizați slide-urile propuse dați click pe Done (dreapta sus).
- Jocul va fi salvat în contul dumneavoatră de pe <u>https://create.kahoot.it/kahoots/my-kahoots/;</u>

### • Elevii:

1. Introduc adresa https://kahoot.it/

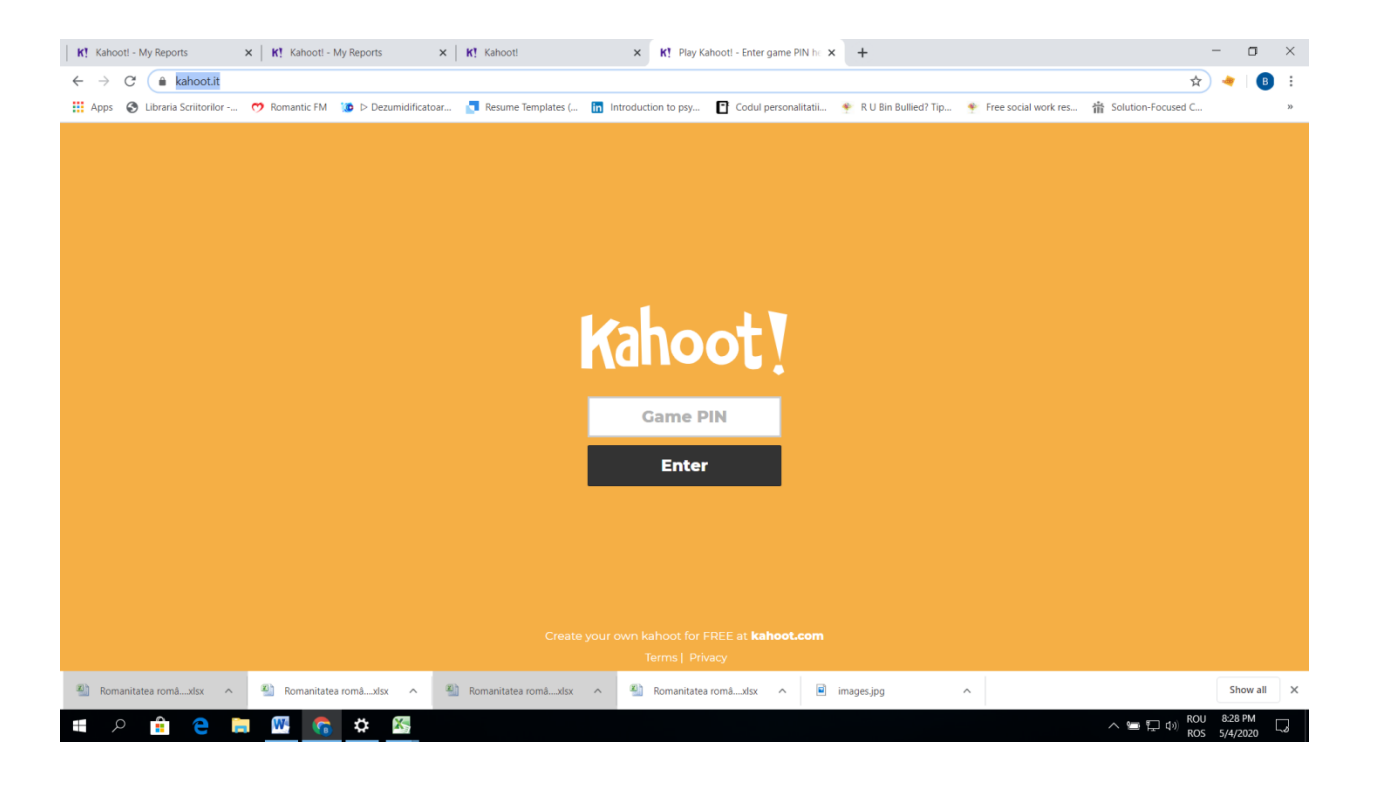

Game Pin va fi generat după ce profesorul începe jocul: click pe Romanitatea românilor →Play;

|                                         |                              | Ace distance learning with Kahoot!            |                    |                             |   |
|-----------------------------------------|------------------------------|-----------------------------------------------|--------------------|-----------------------------|---|
| Kahoot! ŵ Home @                        | ) Discover 😑 Kahoots 📶       | Reports                                       | Upgrade now Create | 🗘 🗘                         | þ |
| A My Kahoots                            |                              | Search                                        | Q                  |                             |   |
| Q Colegiul Național "Dimitr ★ Eavorites | My Kahoots                   |                                               | Sort by: M         | ost recent 🔻                |   |
| ∞ Shared with me                        | Kahoots (7) Create new Organ | ize into folders 🔿                            |                    | 8 8                         | ] |
| By My drafts New                        | 0                            | Romanitatea românilor                         |                    | ☆ :                         |   |
|                                         | Kahoot  <br>22 Questions     | Boodan_Romandas           Wisible to everyone | Created 2 m        | onths ago • 9 plays<br>Play |   |
| Access<br>team<br>space                 |                              | Țările Române și statele vecine               |                    | ☆ :                         |   |
|                                         |                              | Bogdan_Romandas                               | Created about 1 r  | nonth ago • 2 plays         |   |

- 9. Puteți să vizualizați la final răspunsurile elevilor:
  - a) click $\rightarrow$ Reports (banda de sus);
  - b) click→download: Romanitatea românilor;
  - c) documentul se descarcă într-un fișier Microsoft Excel;
  - d) click→Final Scores (banda de jos a tabelului).

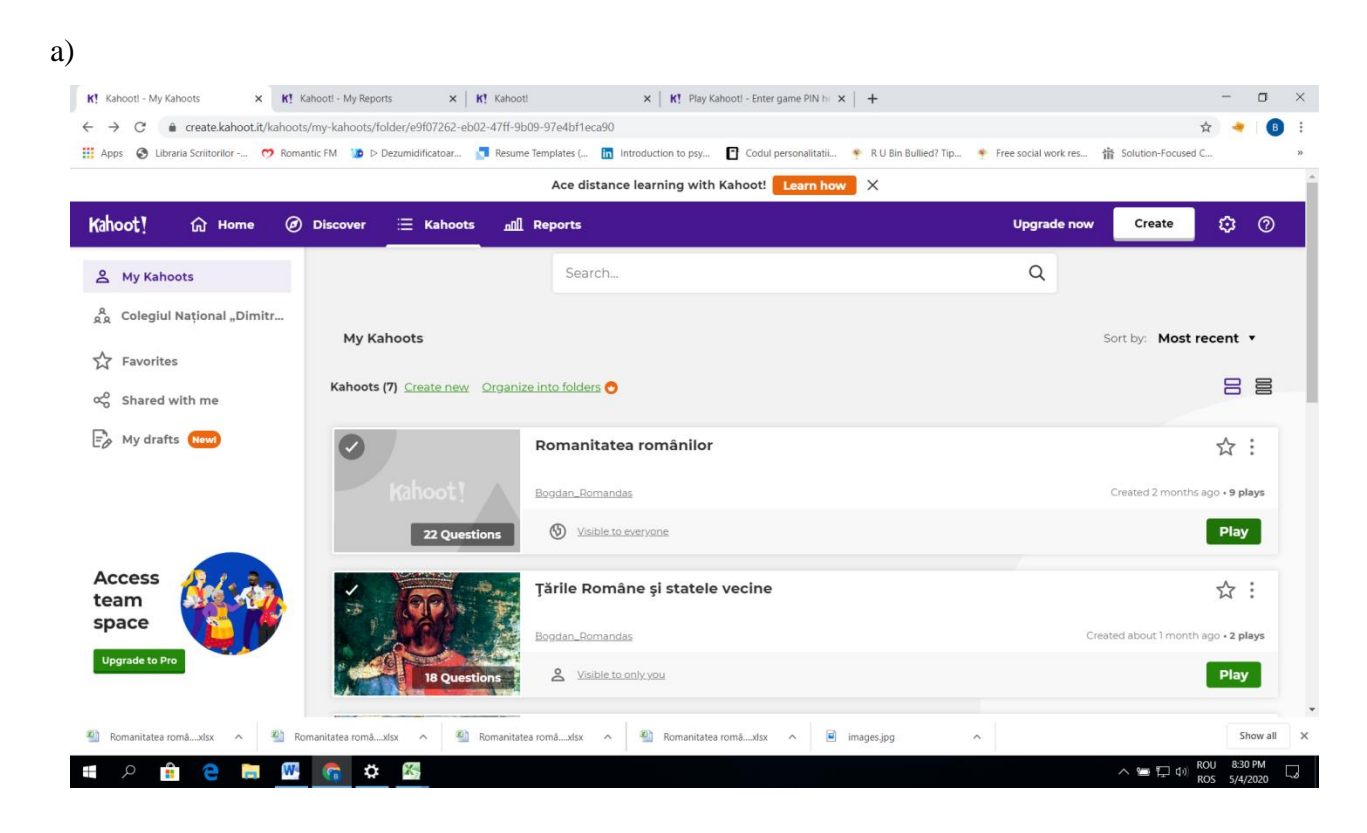

### b)

A 💼 😑 🧮 🚱 🗘

| K! Kahoot! - My Reports X K! K         | oot! X K! Kahoot! X G slidurile - Google Search X G romanitatea românilor -                                           | Google : × +         | -                  | σ        | × |
|----------------------------------------|----------------------------------------------------------------------------------------------------|----------------------|--------------------|----------|---|
| ← → C 🌲 create.kahoot.it/reports/      | ny-reports                                                                                                    |                      | 4                  | 🔶   🖪    | ÷ |
| 👯 Apps 🔇 Libraria Scriitorilor 🤭 Roma  | ic FM 🐌 Þ Dezumidificatoar 🧧 Resume Templates ( 🛅 Introduction to psy 📔 Codul personalitatii 🍷 R U Bin Bullied? Tip 🍨 | Free social work res | Solution-Focused C |          | * |
|                                        | Ace distance learning with Kahoot! 🛛 Learn how 🛛 $	imes$                                                              |                      |                    |          | Â |
| Kahoot! ြr Home @                      | Discover \Xi Kahoots all Reports                                                                                      | Upgrade now          | Create 🕄           | 3 (?)    |   |
| A My Reports                           | Reports (47)                                                                                                    |                      | Sort by: Date p    | alayed 🔻 |   |
| ຸຂຸ<br>ຂຸຂຸ Colegiul Național "Dimitr… | O Romanitatea românilor May 4 2020, 7:36pm                                                                            | 1                    | 🛃 Download         | :        |   |
|                                        | O Tările Române și statele vecine Apr 24 2020, 12:00pm                                                                | Ψ 1                  | 🛃 Download         | :        |   |
|                                        | O Tările Române și statele vecine Apr 23 2020, 12:00pm                                                                | <b>*</b> 2           | 🛃 Download         | :        |   |
|                                        | O România în Primul Război Mondial Apr 22 2020, 12:00pm                                                               | <b>?</b> 2           | 🛃 Download         | :        |   |
|                                        | O Marea Unire Apr 21 2020, 12:00pm                                                                                    | <u>ү</u> о           | 🛃 Download         | :        |   |
| Get 🕂 🔹                                | O Marea Unire Apr 21 2020, 12:00pm                                                                                    | <u>ү</u> о           | 🛃 Download         | :        |   |
| advanced reports                       | O Diplomația (sec. XIV - XVIII) Apr 19 2020, 12:00pm                                                                  | <b>?</b> 7           | 🛃 Download         | :        |   |
| Upgrade now                            | O Diplomația (sec. XIV - XVIII) Apr 17 2020, 12:00pm                                                                  | Υ <u></u> 1          | 🛃 Download         | :        |   |
| Ç 🗧                                    | O România în Primul Război Mondial Apr 6 2020, 10:00am                                                                | <u>т</u> о           | 🛃 Download         | :        |   |
| images.jpg                             |                                                                                                    |                      |                    | Show all | × |

へ 📼 📮 🕼 ROU ROS c)

| X 6   | =0 - 0 - 1 =                                                    | Ro           | manitati | a românilor (3) [Protected View] - Micro | oft Excel | Product Activation Failed) |        |                 | -               | σ       | ×    |
|-------|-----------------------------------------------------------------|--------------|----------|------------------------------------------|-----------|----------------------------|--------|-----------------|-----------------|---------|------|
| File  | Home Insert Page Layout Formulas Data Review View Add           | ins Acroba   | t        |                                          |           |                            |        |                 |                 | ∨ 🕜 🗆 á | 8 83 |
|       | C14 • 1/2 0                                                     | -            |          |                                          | -         | -                          | •      |                 |                 |         | ¥    |
|       | A                                                               | В            | С        | D                                        | E         | F                          | G      | н               |                 |         | -    |
| 1     | Romanitatea românilor                                           |              |          |                                          |           |                            |        |                 |                 |         |      |
| 2     | Played on                                                       | 4 May 20     | 020      |                                          |           |                            |        |                 |                 |         |      |
| 3     | Hosted by                                                       | Bogdan_      | Roma     | andas                                    |           |                            |        |                 |                 |         |      |
| 4     | Played with                                                     | 1 player     |          |                                          |           |                            |        |                 |                 |         |      |
| 5     | Played                                                          | 2 of 22      |          |                                          |           |                            |        |                 |                 |         |      |
| 6     |                                                                 |              |          |                                          |           |                            |        |                 |                 |         |      |
| 7     | Overall Performance                                             |              |          |                                          |           |                            |        |                 |                 |         |      |
| 8     | Total correct answers (%)                                       |              | 0.00     | %                                        |           |                            |        |                 |                 |         |      |
| 9     | Total incorrect answers (%)                                     |              | 100.0    | 00%                                      |           |                            |        |                 |                 |         |      |
| 10    | Average score (points)                                          |              | 0.00     | points                                   |           |                            |        |                 |                 |         | -    |
| 11    |                                                                 |              |          |                                          |           |                            |        |                 |                 |         |      |
| 12    | Feedback                                                        |              |          |                                          |           |                            |        |                 |                 |         |      |
| 13    | Number of responses                                             |              | 0        |                                          |           |                            |        |                 |                 |         |      |
| 14    | How fun was it? (out of 5)                                      |              | 0.00     | out of 5                                 |           |                            |        |                 |                 |         |      |
| 15    | Did you learn something?                                        |              | 0.00     | % Yes                                    | 0.00      | % No                       |        |                 |                 |         |      |
| 16    | Do you recommend it?                                            |              | 0.00     | % Yes                                    | 0.00      | % No                       |        |                 |                 |         |      |
| 17    | How do you feel?                                                |              |          | 0.00% Positive                           | ۰         | 0.00% Neutral              | • 0.00 | % Negative      |                 |         |      |
| 18    |                                                                 |              |          |                                          |           |                            |        |                 |                 |         |      |
| 19    | Switch tabs/pages to view other result breakdow                 | n            |          |                                          |           |                            |        |                 |                 |         |      |
| 20    |                                                                 |              |          |                                          |           |                            |        |                 |                 |         |      |
| 21    |                                                                 |              |          |                                          |           |                            |        |                 |                 |         |      |
| 14    | Overview Final Scores / Kahoot! Summary / 1 Quiz / 2 Quiz / Raw | ReportData E | )ata /   |                                          |           |                            |        |                 |                 | Þ       | •    |
| Ready |                                                                 |              |          |                                          |           |                            |        | ( <b>m</b> = m) | 100% 😑          | Ū       | +    |
| ŧ     | 오 💼 C 🚍 🚾 🐔 🖄                                                   |              |          |                                          |           |                            |        | ^ 🔚 🗔 di        | ROU 8<br>ROS 5/ | 4/2020  | 2    |

# d)

| X 6      | 17 - Ci - I <del>-</del> |                                              | Romanitatea românilor (6) [Prot                | ected View] - Microsoft Excel (Product | Activation Failed) |     |              | σ          | ×         |
|----------|--------------------------|----------------------------------------------|------------------------------------------------|----------------------------------------|--------------------|-----|--------------|------------|-----------|
| File     | Home In                  | sert Page Layout Formulas Data Review View   | Add-ins Acrobat                                |                                        |                    |     |              | v 🕜 🗆 d    | ₽ 83<br>¥ |
|          | Α                        | B                                            | С                                              | D                                      | E                  | F   | G            | F          |           |
| 2        | Final Sco                | ores                                         |                                                |                                        |                    |     |              |            |           |
| 3        | Rank                     | Player                                       | Total Score (points)                           | Correct Answers                        | Incorrect Answers  |     |              |            |           |
| 4        | 1                        | Antonia                                      | 21118                                          | 19                                     | 3                  |     |              |            |           |
| 5        | 2                        | stefania                                     | 17628                                          | 16                                     | 6                  |     |              |            |           |
| 6        | 3                        | Miruna                                       | 17105                                          | 16                                     | 6                  |     |              |            |           |
| 7        | 4                        | Mihaela                                      | 16818                                          | 16                                     | 6                  |     |              |            |           |
| 8        | 5                        | Kyyrix                                       | 16817                                          | 16                                     | 6                  |     |              |            |           |
| 9        | 6                        | Joo                                          | 10428                                          | 11                                     | 11                 |     |              |            |           |
| 10       | 7                        | Edi                                          | 8514                                           | 10                                     | 12                 |     |              |            |           |
| 11       | 8                        | Eusebiu                                      | 2063                                           | 2                                      | 20                 |     |              |            | =         |
| 12       | 9                        | Aliyah????                                   | 0                                              | 0                                      | 22                 |     |              |            |           |
| 13<br>14 |                          |                                              |                                                |                                        |                    |     |              |            |           |
| 15       |                          |                                              |                                                |                                        |                    |     |              |            |           |
| 17       |                          |                                              |                                                |                                        |                    |     |              |            |           |
| 18       |                          |                                              |                                                |                                        |                    |     |              |            |           |
| 20       |                          |                                              |                                                |                                        |                    |     |              |            |           |
| 21       |                          |                                              |                                                |                                        |                    |     |              |            |           |
| 23       |                          |                                              |                                                |                                        |                    |     |              |            |           |
| 24       | N Overview               | Final Scores Kahoot! Summary /1 Quiz /2 Quiz | / 3 Quiz / 4 True or False / 5 True or False / | 6 Quiz / 1 4 💷                         |                    |     |              | •          |           |
| Ready    | -                        |                                              | _                                              |                                        |                    |     | 100% - 0°    | 0<br>25 DM | +         |
| 1        | 🔒 م                      | 1 🔁 🛱 🚾 🐔 🛣                                  |                                                |                                        |                    | ^ % | (10) ROS 5/4 | 4/2020     | 3         |

# 10. Jocul poate să fie distribuit pe platforma Classroom:

- a) Click pe Romanitatea românilor;
- b) Click pe Share (stânga mijloc);
- c) Copiat link-ul;
- d) Click pe simbolul Classroom (al treilea buton-verde);
- e) Selectat clasa și tipul temei dorite pentru **kahoot** (*Choose clase→Choose actione→selectat tipul temei:* **Create assignment** sau **create material**);
- f) Click **go** (butonul din dreapta jos);
- g) Adăugare titlu temă, instrucțiuni și se postează (Post: butonul din dreapta sus):

#### a)

|                           |                                    | Ace distance learning with Kahoot! Learn how X |                   |                      |
|---------------------------|------------------------------------|------------------------------------------------|-------------------|----------------------|
| oot! 命 Home @             | Discover 🗄 Kahoots 🖉               | 1] Reports                                     | Upgrade now Creat | <mark>*</mark> 🗘 🕅   |
| My Kahoots                |                                    | Search                                         | Q                 |                      |
| Colegiul Național "Dimitr |                                    |                                                |                   |                      |
| Favorites                 | My Kahoots                         |                                                | Sort by: N        | lost recent *        |
| Shared with me            | Kahoots (7) <u>Create new</u> Orga | nize into folders 🧿                            |                   | 8 8                  |
| My drafts New             | 0                                  | Romanitatea românilor                          |                   | ☆ :                  |
|                           | Kahoot!                            | Bogdan_Romandas                                | Created 2 n       | nonths ago • 9 plays |
|                           | 22 Questions                       | S Visible to everyone                          |                   | Play                 |
|                           |                                    | Țările Române și statele vecine                |                   | ☆:                   |
| am                        |                                    | Bogdan, Romandas                               | Created about 1   | month ago • 2 plays  |
| ace                       | 18 Questions                       | Le Visible to only you                         |                   | Play                 |
| grade to Pro              |                                    | Diplomatia (sec. XIV - XVIII)                  |                   | ☆:                   |

b)

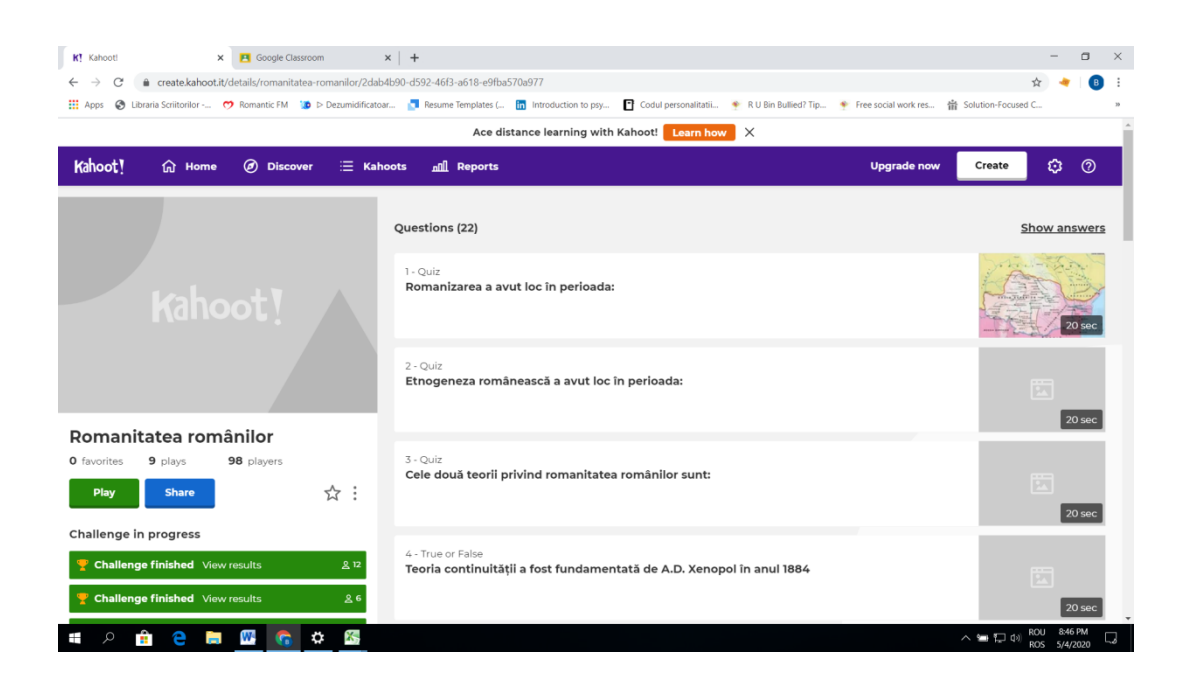

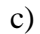

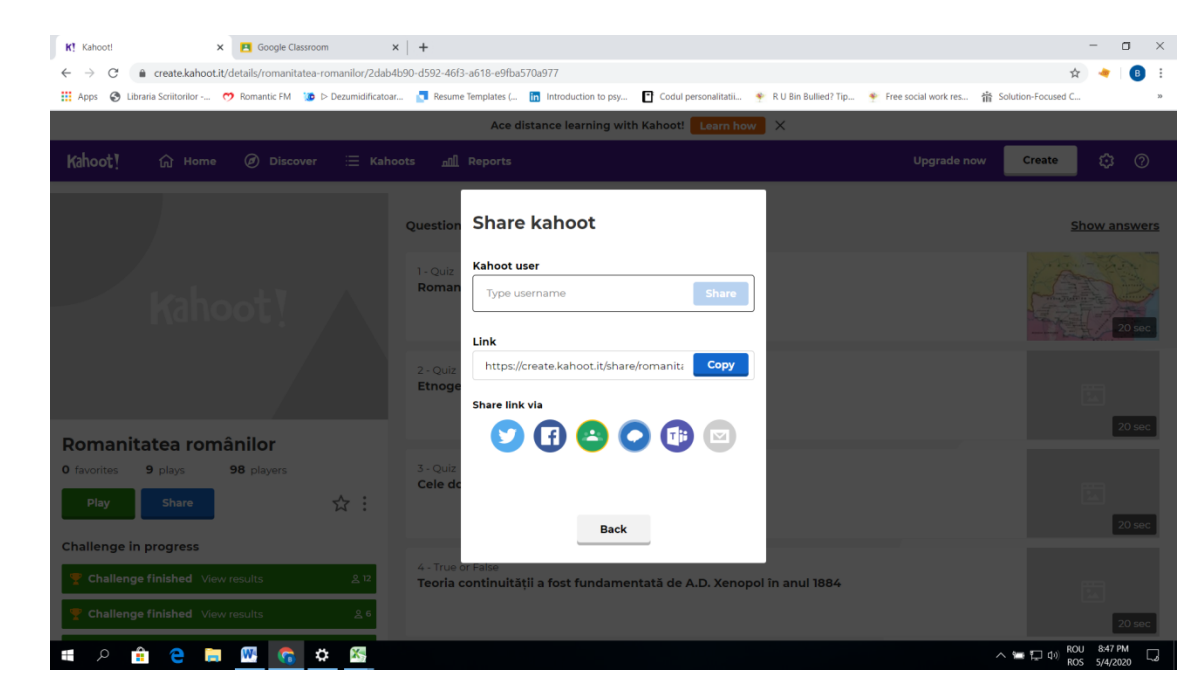

d)

| K! Kahoot! × E Google Classroom >                                                         | ×   +                                                                        | - 0 ×                                                            |
|-------------------------------------------------------------------------------------------|------------------------------------------------------------------------------|------------------------------------------------------------------|
| $\leftrightarrow$ $\rightarrow$ C (a create.kahoot.it/details/romanitatea-romanilor/2dab4 | lb90-d592-46f3-a618-e9fba570a977                                             | 🖈 🔌 🛛 📵 🗄                                                        |
| 🗰 Apps 🔇 Libraria Scriitorilor 🤭 Romantic FM 👔 Dezumidificatoar                           | r 🚺 Resume Templates ( 🛅 Introduction to psy 📑 Codul personalitatii 🍨        | R U Bin Bullied? Tip  Free social work res  Solution-Focused C w |
|                                                                                           | Ace distance learning with Kahoot! Learn how                                 | ×                                                                |
|                                                                                           |                                                                              | Upgrade now Create 🛟 🥎                                           |
|                                                                                           | Question Share kahoot                                                        | Show answers                                                     |
|                                                                                           | I - Quiz Kahoot user<br>Roman Type username Share                            | 20 000                                                           |
|                                                                                           | 2 - Quiz https://create.kahoot.it/share/romanit/ Copy Etnoge Share link via  |                                                                  |
| Romanitatea românilor<br>0 favorites 9 plays 98 players                                   | 3 - Quiz<br>Cele de                                                          |                                                                  |
| Play Share $\frac{1}{54}$ :                                                               | Back                                                                         | 20 sec                                                           |
| Challenge finished View results 응 12                                                      | 4 - True or False<br>Teoria continuității a fost fundamentată de A.D. Xenopo | l în anul 1884                                                   |
| 🝸 Challenge finished View results & & 6                                                   |                                                                              | 20 sec                                                           |
| 🖷 A 🔒 😄 🔤 🥵 🌣 🚳                                                                           |                                                                              | へ 😁 🏳 (4) ROU 847 PM 🗔                                           |

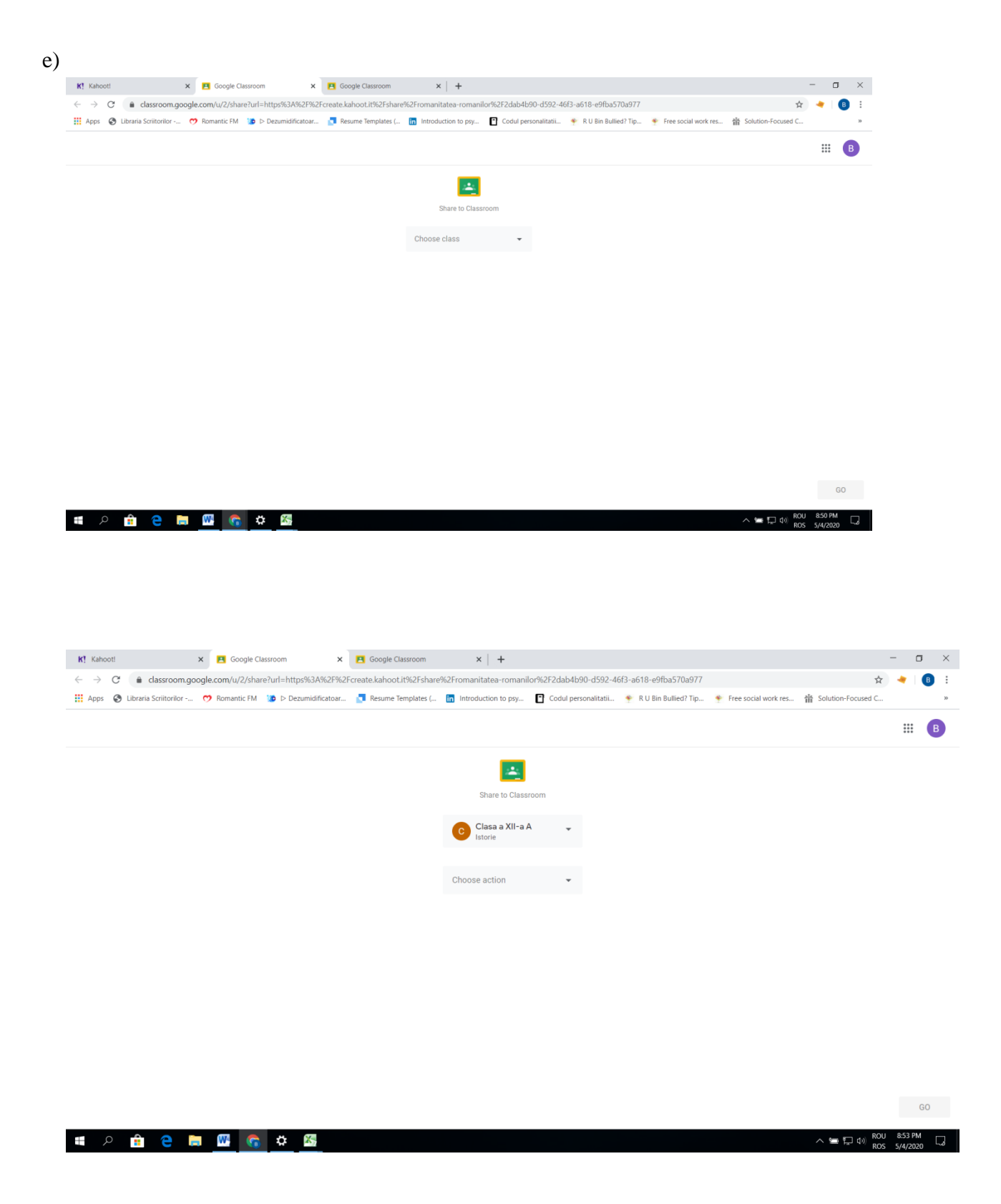

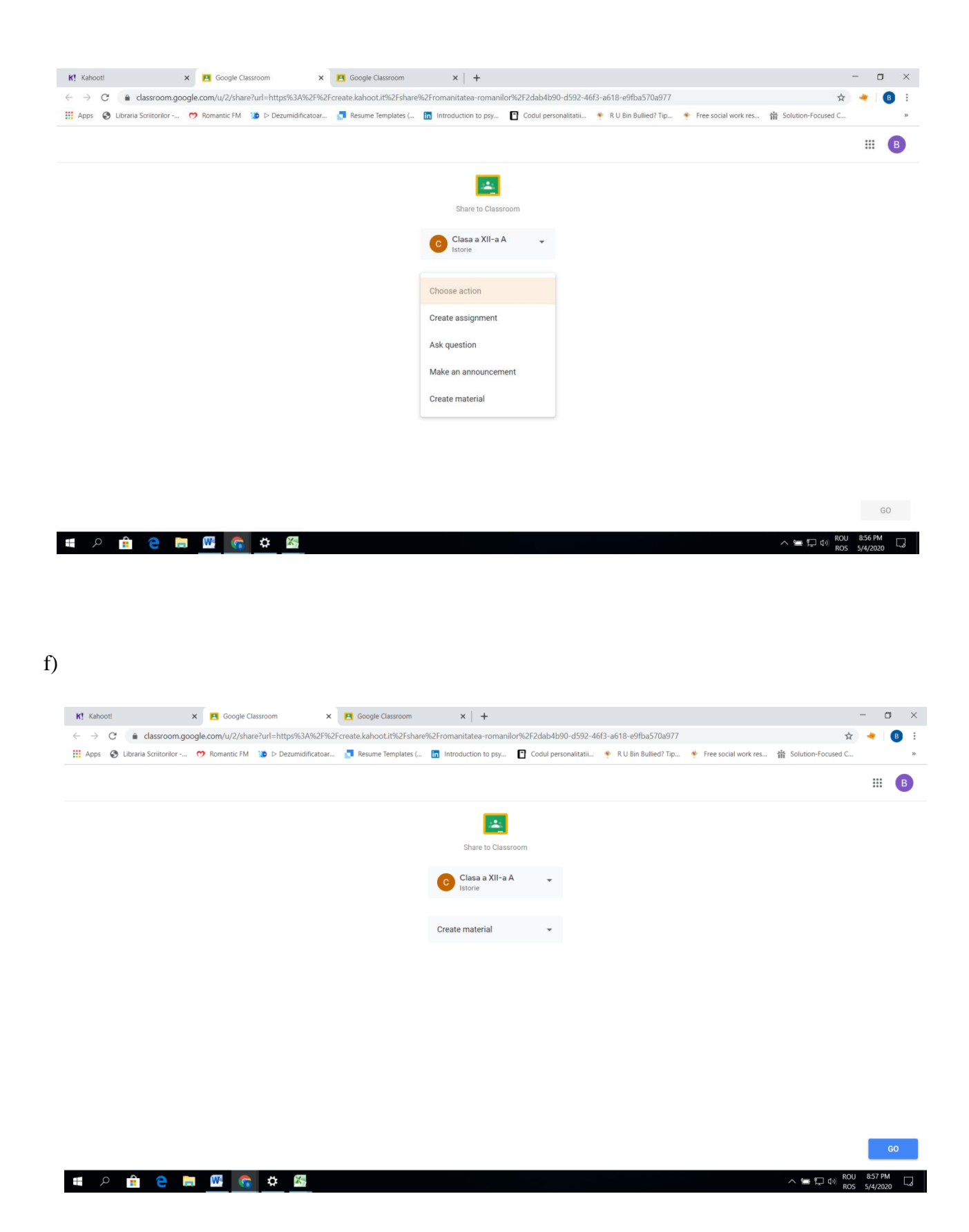

g)

| K! Kaho                  | oti x Pi Google Classroom x Pi Google Classroom x +                                                                                                    |                                 | - 0            | ı × |
|--------------------------|----------------------------------------------------------------------------------------------------|---------------------------------|----------------|-----|
| $\leftarrow \rightarrow$ | C 🔒 classroom.google.com/u/2/share?url=https%3A%2F%2Fcreate.kahoot.it%2Fshare%2Fromanitatea-romanilor%2F2dab4b90-d592-46f3-a618-e9fba570a977               |                                 | ☆ <del>*</del> | 8 : |
| Apps                     | 🕲 Libraria Scriitorilor 🤭 Romantic FM 🐌 D Dezumidificatoar 🧊 Resume Templates ( 🛅 Introduction to psy 📴 Codul personalitatii 🍨 R U Bin Bullied? Tip 🍨 Free | social work res 🕆 Solution-Focu | sed C          | 39  |
| ×                        | Material                                                                                                    |                                 | Post           | •   |
|                          | Title                                                                                                    | For                             |                |     |
|                          |                                                                                                    | Clasa a XII-a 👻                 | All students   | *   |
| =                        | Description (optional)                                                                                                    | Торіс                           |                |     |
|                          |                                                                                                    | No topic                        |                | •   |
|                          |                                                                                                    |                                 |                |     |
|                          | Kahoot!<br>https://create.kahoot.it/share/romanitates-romanilor/2dab4b90-d592-46/3-a618-e9fba570a977                                                       |                                 |                |     |
|                          | Amon I                                                                                                    |                                 |                |     |
|                          |                                                                                                    |                                 |                |     |
|                          |                                                                                                    |                                 |                |     |
|                          |                                                                                                    |                                 |                |     |
|                          |                                                                                                    |                                 |                |     |
|                          |                                                                                                    |                                 |                |     |
|                          |                                                                                                    |                                 |                |     |

🛋 🔎 🏦 😑 🔚 🏧 🕵 🏝

へ 🛥 🎞 🕬 ROU 8:44 PM 🖓